# Laboratório - Uso do Wireshark para visualizar o tráfego de rede

# Topologia

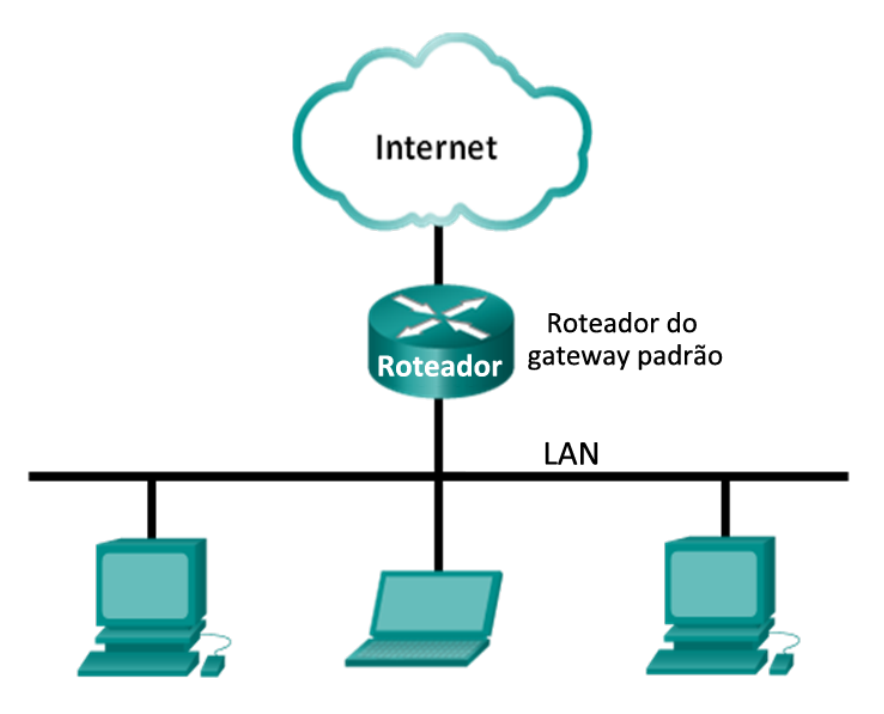

### Objetivos

#### Parte 1: (Opcional) Baixar e instalar o Wireshark

### Parte 2: Capturar e analisar dados locais ICMP no Wireshark

- Inicie e interrompa a captura de dados do tráfego de ping para os hosts locais.
- Localize informações sobre o endereço IP e MAC em PDUs capturadas.

#### Parte 3: Capturar e analisar dados remotos ICMP no Wireshark

- Inicie e interrompa a captura de dados do tráfego de ping para os hosts remotos.
- Localize informações sobre o endereço IP e MAC em PDUs capturadas.
- Explique por que os endereços MAC para hosts remotos são diferentes dos endereços MAC de hosts locais.

### Histórico/cenário

O Wireshark é um software de análise de protocolo, ou aplicação de "packet sniffer", usado para solução de problemas de rede, análise, desenvolvimento de software e protocolo, e educação. À medida que o fluxo de dados viaja em uma rede, o sniffer "captura" cada unidade de dados de protocolo (PDU) e pode decodificar e analisar seu conteúdo de acordo com o RFC apropriado ou com outras especificações.

O Wireshark é uma ferramenta útil para quem trabalha com redes e pode ser usado com a maioria dos laboratórios nos cursos CCNA para análise de dados e solução de problemas. Este laboratório apresenta instruções para baixar e instalar o Wireshark, embora talvez já esteja instalado. Neste laboratório, você usará o Wireshark para capturar endereços IP do pacote de dados ICMP e endereços MAC do quadro Ethernet.

#### **Recursos necessários**

- 1 PC (Windows 7, Vista ou XP com acesso à Internet)
- Serão usados outros PCs em uma rede local (LAN) para responder às solicitações de ping.

# Parte 1: (Opcional) Baixar e instalar o Wireshark.

O Wireshark tornou-se o programa de sniffer de pacotes padrão do setor usado por engenheiros de rede. Este software aberto está disponível para vários sistemas operacionais diferentes, incluindo Windows, Mac e Linux. Na parte 1 deste laboratório, você baixará e instalará o programa de software Wireshark em seu PC.

**Observação**: se o Wireshark já estiver instalado no PC, você pode pular a parte 1 e ir direto para a parte 2. Se o Wireshark não estiver instalado no PC, verifique com seu instrutor a política de download de software de sua academia.

#### Etapa 1: Baixar o Wireshark.

- a. O Wireshark pode ser baixado em www.wireshark.org.
- b. Clique em Baixar o Wireshark.

| WIRESHARK                                                                                                    | Get Acquainted 👻                                                                                              | Get Help 🗸         | Develop 🗸                                                                                                    |                     | Our S                                                                                                    | ponsor               | WinPcap      |
|----------------------------------------------------------------------------------------------------|----------------------------------------------------------------------------------------------------|--------------------|----------------------------------------------------------------------------------------------------|---------------------|----------------------------------------------------------------------------------------------------|----------------------|--------------|
| What's on your per                                                                                                | work?<br>Downl<br>Get Star                                                                                    | oad<br>ted Now     | Knowledge is                                                                                                    | <b>arn</b><br>Power | Coogle" Curton Search<br>E<br>With Rive                                                                                                    | Enhan<br>erbed Techn | ICC<br>ology |
| News And Even                                                                                                    | ts                                                                                                    | 3                  | Wireshark Blog                                                                                                    | <b>S</b>            | Enhance Wireshark                                                                                                    |                      |              |
| SHARKFEST Was Gr<br>Thanks to all of the Sk<br>speakers, and organi<br>event and we're looki<br>Sharkfest Retrosp | eat!<br>harkfest '13 attendees, deve<br>zers. It was once again a wo<br>ing forward to next year.<br>ective • | lopers,<br>nderful | Troubleshooting the hidden dangers of TCP's Nagle<br>algorithm and delayed acknowledgement<br>Jan 11   By Hansang Bae<br>Wireshark Tutorial Series. Tips and tricks used by<br>incidear and useranc | Q.<br>®             | Troubleshoot your Network<br>Free 30 day trial<br>- Save hours on network and application<br>issue diagnoses<br>- Monitro chaviarial and virtual | • 1                  |              |

c. Escolha a versão de software necessária com base na arquitetura e no sistema operacional do PC. Por exemplo, se você tiver um PC de 64 bits executando o Windows, selecione Windows Installer (64-bit) (Instalador do Windows (64 bits)).

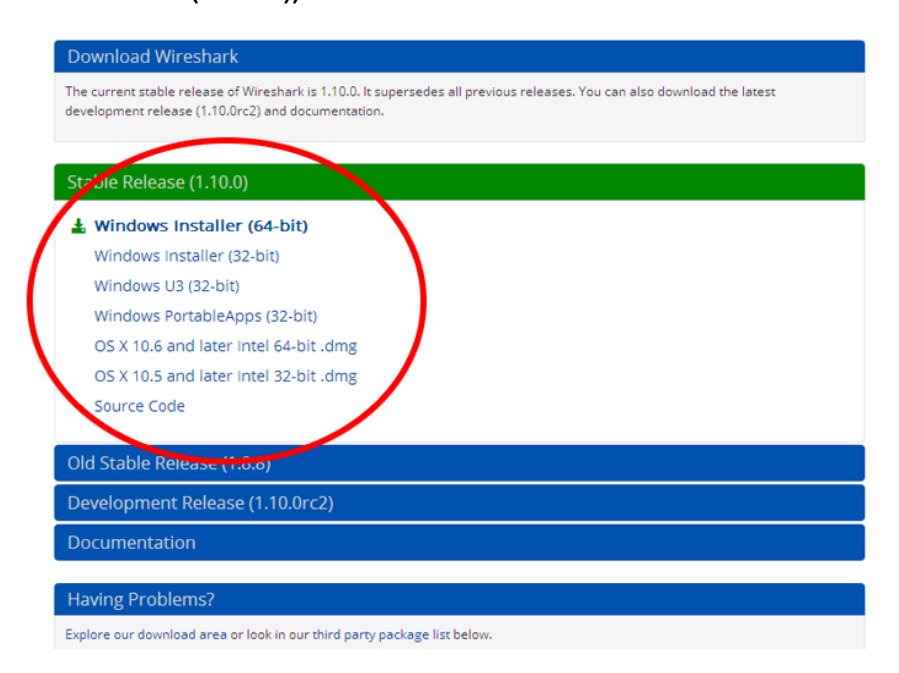

Depois de fazer uma seleção, o download será iniciado. O destino do download do arquivo depende do navegador e do sistema operacional usados. Para usuários do Windows, o local padrão é a pasta **Downloads**.

#### Etapa 2: Instalar o Wireshark.

- a. O arquivo baixado é chamado **Wireshark-win64-x.x.x.exe**, em que **x** representa o número da versão. Clique duas vezes no arquivo para iniciar o processo de instalação.
- Responda a todas as mensagens de segurança que aparecerem na tela. Se já tiver uma cópia do Wireshark em seu PC, será solicitado que você desinstale a versão anterior antes de instalar a nova versão. Recomenda-se que você remova a versão antiga do Wireshark antes de instalar outra versão. Clique em Sim para desinstalar a versão anterior do Wireshark.

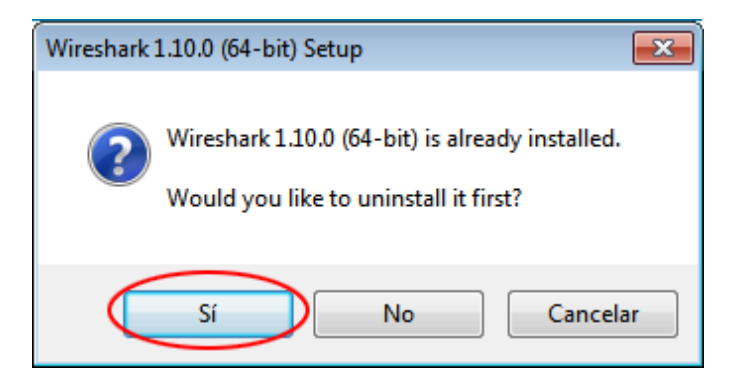

c. Se esta for a primeira instalação do Wireshark, ou após concluir o processo de desinstalação, você navegará para o assistente de configuração do Wireshark. Clique em **Next (Próximo)**.

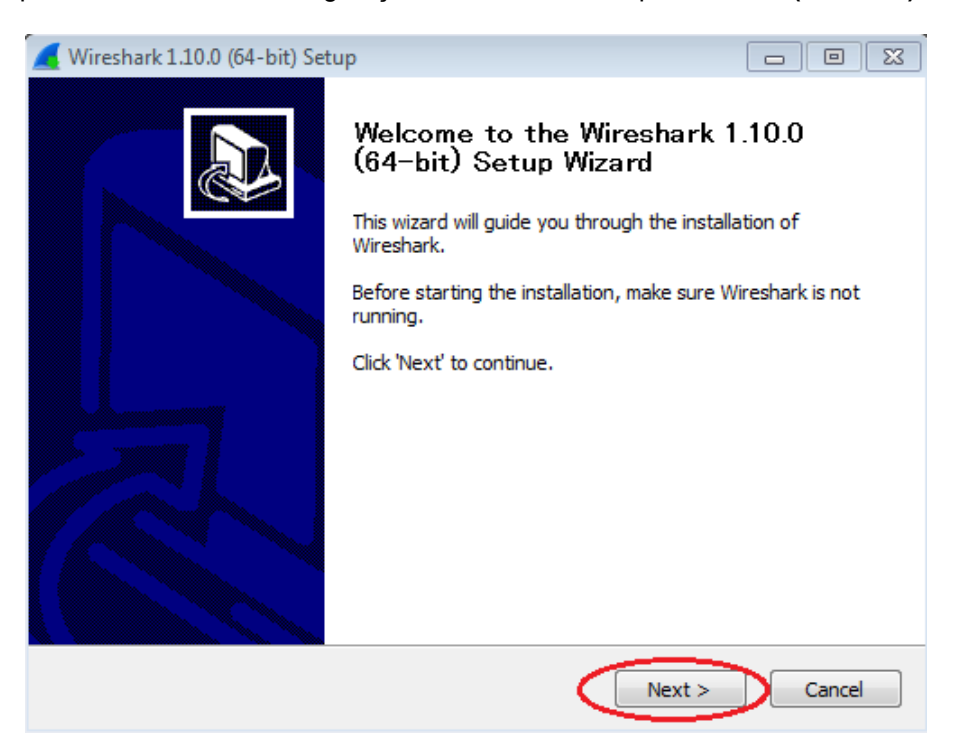

d. Continue avançando no processo de instalação. Clique em **I agree (Eu concordo)** quando a janela do contrato de licença for exibida.

| 🗲 Wireshark 1.10.0 (64-bit) Setup                                                                                                    | - • •        |
|----------------------------------------------------------------------------------------------------|--------------|
| License Agreement                                                                                                    |              |
| Please review the license terms before installing Wireshark 1.10.0 (64-bit).                                                                                                    |              |
| Press Page Down to see the rest of the agreement.                                                                                                    |              |
| This text consists of three parts:                                                                                                    | <u>^</u>     |
| Part I: Some remarks regarding the license given in<br>Part II: The actual license that covers Wireshark.<br>Part III: Other applicable licenses.<br>When in doubt: Part II/III is the legally binding part, Part I is just<br>there to make it easier for people that are not familiar with the GPLv2. |              |
|                                                                                                    | -            |
| If you accept the terms of the agreement, dick I Agree to continue. You must agreement to install Wireshark 1.10.0 (64-bit).                                                                                                    | t accept the |
| Nullsoft Install System v2.46                                                                                                    |              |
| < Back I Agree                                                                                                    | Cancel       |

e. Mantenha as configurações padrão na janela Escolher componentes e clique em Next (Próximo).

| 🥖 Wireshark 1.10.0 (64-bit) Setu                                        | p                                                                                                    | - • <b>×</b> |  |  |  |  |  |  |  |
|-------------------------------------------------------------------------|----------------------------------------------------------------------------------------------------|--------------|--|--|--|--|--|--|--|
| Choose Components                                                       |                                                                                                    |              |  |  |  |  |  |  |  |
| Choose which features of Wireshark 1.10.0 (64-bit) you want to install. |                                                                                                    |              |  |  |  |  |  |  |  |
| The following components are a                                          | vailable for installation.                                                                                                 |              |  |  |  |  |  |  |  |
| Select components to install:                                           | <ul> <li>✓ Wireshark</li> <li>✓ TShark</li> <li>✓ Plugins / Extensions</li> <li>✓ Tools</li> <li>✓ User's Guide</li> </ul> |              |  |  |  |  |  |  |  |
| Space required: 111.5MB                                                 | Description<br>Position your mouse over a component to see<br>description,                                                 | ; its        |  |  |  |  |  |  |  |
| Nullsoft Install System v2,46 ——                                        | < Back Next >                                                                                                    | Cancel       |  |  |  |  |  |  |  |

f. Escolha suas opções de atalho desejadas e clique em Next (Próximo).

| 🚄 Wireshark 1.10.0 (64-bit) Setup                                 | - • •  |
|-------------------------------------------------------------------|--------|
| Select Additional Tasks<br>Which additional tasks should be done? |        |
| Create Shortcuts                                                  |        |
| Nullsoft Install System v2,46                                     | Cancel |

g. Você pode alterar o local de instalação do Wireshark, porém a menos que você tenha espaço em disco limitado, recomenda-se manter o local padrão.

| Wirschark 1 10 0 /64 hit) Satur                                                             |        |  |
|---------------------------------------------------------------------------------------------|--------|--|
|                                                                                             | رقار   |  |
| Choose Install Location<br>Choose the folder in which to install Wireshark 1.10.0 (64-bit). |        |  |
| Choose a directory in which to install Wireshark.                                           |        |  |
| Destination Folder           C:\Program Files\Wireshark         Browse                      |        |  |
| Space required: 111.5MB<br>Space available: 26.8GB<br>Nullsoft Install System v2.46         | Cancel |  |

- h. Para capturar dados da rede ativa, o WinPcap deve estar instalado no PC. Se o WinPcap já estiver instalado no PC, a caixa de seleção Instalar será desmarcada. Se a versão instalada do WinPcap for mais antiga que a versão que acompanha o Wireshark, recomenda-se que você permita que a versão mais recente seja instalada clicando na caixa de seleção Install WinPcap x.x.x (Instalar o WinPcap x.x.x) (número da versão).
- i. Conclua o assistente de configuração do WinPcap se estiver instalando o WinPcap.

| 🚄 Wireshark 1.10.0 (64-bit) Setup                                                                                                    |        |
|----------------------------------------------------------------------------------------------------|--------|
| Install WinPcap?<br>WinPcap is required to capture live network data. Should WinPcap be installe                                                                         | d?     |
| Currently installed WinPcap version<br>WinPcap 4.1.3<br>Install<br>Install WinPcap 4.1.3<br>If selected, the currently installed WinPcap 4.1.3 will be uninstalled first | st.    |
|                                                                                                    |        |
| What is WinPcap?       Nullsoft Install System v2.46       < Back                                                                                                    | Cancel |

j. O Wireshark começa a instalar seus arquivos e exibe uma janela separada com o status da instalação. Clique em **Next (Próximo)** quando a instalação estiver concluída.

| 🚄 Wireshark 1.10.0 (64-bit) Setup                                                                                                    | _             |        |
|----------------------------------------------------------------------------------------------------|---------------|--------|
| Installation Complete<br>Setup was completed successfully.                                                                                                    |               |        |
| Completed                                                                                                    |               |        |
| Extract: reordercap.exe<br>Output folder: C:\Program Files\Wireshark<br>Extract: capinfos.exe<br>Extract: capinfos.html<br>Output folder: C:\Program Files\Wireshark<br>Extract: rawshark.exe<br>Extract: rawshark.exe<br>Extract: rawshark.html<br>Output folder: C:\Program Files\Wireshark<br>Extract: user-guide.chm<br>Completed |               | •      |
| Nullsoft Install System v2,46 —                                                                                                    | < Back Next > | Cancel |

k. Clique em Finish (Concluir) para encerrar o processo de instalação do Wireshark.

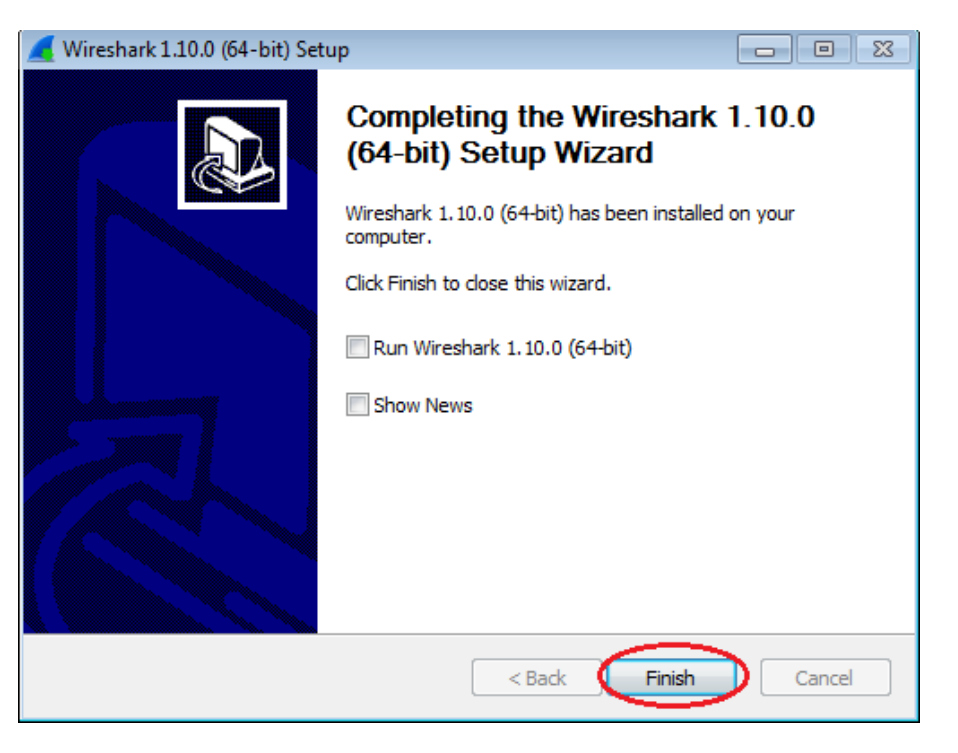

## Parte 2: Capturar e analisar dados locais ICMP no Wireshark

Na parte 2 deste laboratório, você efetuará ping em outro computador na LAN e capturará solicitações e respostas ICMP no Wireshark. Você também verá quadros capturados para obter informações específicas. Essa análise ajudará a esclarecer como os cabeçalhos dos pacotes são usados para transportar os dados até o destino.

#### Etapa 1: Recupere seus endereços de interface do PC.

Neste laboratório, você precisará recuperar o endereço IP do PC e o endereço físico da placa de rede (NIC), também chamado de endereço MAC.

- a. Abra uma janela de comando, digite ipconfig /all e pressione Enter.
- b. Observe o endereço IP da interface do PC e o endereço MAC (físico).

![](_page_7_Picture_3.jpeg)

c. Solicite a um membro da equipe o endereço IP do PC dele e forneça-lhe o endereço IP do seu PC. Não forneça o seu endereço MAC a ele agora.

#### Etapa 2: Inicie o Wireshark e comece a capturar os dados.

- a. Em seu computador, clique no botão **Iniciar** do Windows para ver o Wireshark listado como um dos programas no menu pop-up. Clique duas vezes no **Wireshark**.
- b. Após iniciar o Wireshark, clique na Interface List (Lista de interface).

![](_page_7_Picture_8.jpeg)

Observação: clicar no primeiro ícone de interface na linha de ícones também abre a lista de interface.

c. No Wireshark: na janela Capture Interfaces (interfaces de captura), clique na caixa de seleção ao lado da interface conectada à LAN.

| 📕 Wireshark: Cap | ture Interfaces                             |               |         | [               | - • •           |
|------------------|---------------------------------------------|---------------|---------|-----------------|-----------------|
|                  | Description                                 | IP            | Packets | Packets/s       |                 |
|                  | Intel(R) PRO/1000 MT Network Connection     |               | 19      | 0               | <u>D</u> etails |
|                  | Intel(R) 82577LM Gigabit Network Connection | 192.168.1.11  | 47      | 0               | Details         |
| <u>H</u> elp     |                                             | <u>S</u> tart | Stop    | <u>O</u> ptions | <u>C</u> lose   |

**Observação**: se várias interfaces estiverem listadas e você não tiver certeza sobre qual interface verificar, clique no botão **Details (Detalhes)** e na guia **802.3 (Ethernet)**. Verifique se o endereço MAC corresponde ao que você observou na etapa 1b. Feche a janela de Interface Details (detalhes da interface) após verificar a interface correta.

| 🥖 Wireshark: Interface Details                                          |                                        |
|-------------------------------------------------------------------------|----------------------------------------|
| Characteristics Statistics (802.3 (Ethernet)                            | 802.11 (WLAN) Task Offload             |
| Characteristics<br>Permanent station address<br>Current station address | 00:50:56:BE:76:8C<br>00:50:56:BE:76:8C |
| Statistics                                                              |                                        |

d. Depois de verificar a interface correta, clique em Start (Iniciar) para iniciar a captura de dados.

| 📕 Wireshark: Cap | ture Interfaces                             |              |         |                 | - • •           |
|------------------|---------------------------------------------|--------------|---------|-----------------|-----------------|
|                  | Description                                 | IP           | Packets | Packets/s       |                 |
|                  | Intel(R) PRO/1000 MT Network Connection     |              | 19      | 0               | <u>D</u> etails |
| <b>V</b>         | Intel(R) 82577LM Gigabit Network Connection | 192.168.1.11 | 47      | 0               | <u>D</u> etails |
| 1                |                                             |              |         |                 |                 |
| <u>H</u> elp     |                                             | Start        | Stop    | <u>O</u> ptions | <u>C</u> lose   |

As informações começarão a rolar abaixo da seção superior no Wireshark. As linhas de dados serão exibidas em cores diferentes com base no protocolo.

| 📶 Capt      | uring from Intel(R) 82577LM Gigabit Network Conne                                | ection: \Device\NPF_{6179E093-A447                    | -4EC8-81DF-5E2 | 22D08A6F63} [Wireshark 1.10.0 (SVN Rev 49790 from /trunk-1.10)]  | - • •                                 |
|-------------|----------------------------------------------------------------------------------|-------------------------------------------------------|----------------|------------------------------------------------------------------|---------------------------------------|
| <u>File</u> | dit <u>V</u> iew <u>G</u> o <u>C</u> apture <u>A</u> nalyze <u>S</u> tatistics T | elephony <u>T</u> ools <u>I</u> nternals <u>H</u> elp |                |                                                                  |                                       |
| 00          |                                                                                  | 💩 🗛 🗸 🗣 🗐 🗐 (f                                        | 000            |                                                                  |                                       |
|             | / 🗮 🖻 🖸   🔤 🏘 🕼   - 🕻 🦿 -                                                        |                                                       | ~~~            |                                                                  |                                       |
| Filter:     |                                                                                  | <ul> <li>Expression.</li> </ul>                       | . Clear Apply  | / Save                                                           |                                       |
| No.         | Time Source                                                                      | Destination                                           | Protocol Len   | qth Info                                                         | *                                     |
|             | 21 2.451962000 cisco 7a:ec:84                                                    | Spanning-tree-(for-br                                 | STP            | 60 Conf. Root = 32768/0/30:f7:0d:7a:ec:84 Cost = 0 Port = 0x8001 |                                       |
|             | 22 3,497376000 10,20,164,21                                                      | 173, 194, 79, 125                                     | тср            | 91 [TCP segment of a reassembled PDU]                            |                                       |
|             | 23 3.567094000 173.194.79.125                                                    | 10.20.164.21                                          | тср            | 60 xmpp-client > 53588 [ACK] seg=1 Ack=38 win=1002 Len=0         |                                       |
|             | 24 4.451700000 cisco_7a:ec:84                                                    | Spanning-tree-(for-br                                 | STP            | 60 Conf. Root = 32768/0/30:f7:0d:7a:ec:84 Cost = 0 Port = 0x8001 |                                       |
|             | 25 6.451326000 cisco_7a:ec:84                                                    | Spanning-tree-(for-br                                 | STP            | 60 Conf. Root = 32768/0/30:f7:0d:7a:ec:84                        |                                       |
|             | 26 8.451225000 cisco_7a:ec:84                                                    | Spanning-tree-(for-br                                 | STP            | 60 Conf. Root = 32768/0/30:f7:0d:7a:ec:84 Cost = 0 Port = 0x8001 |                                       |
|             | 27 10.27736800(10.20.164.21                                                      | 173.36.12.72                                          | тср            | 55 53964 > 10846 [ACK] Seg=1 Ack=1 Win=63974 Len=1               |                                       |
|             | 28 10.35963200(173.36.12.72                                                      | 10.20.164.21                                          | тср            | 66 10846 > 53964 [ACK] Seg=1 Ack=2 Win=513 Len=0 SLE=1 SRE=2     |                                       |
|             | 29 10.45232500(cisco_7a:ec:84                                                    | Spanning-tree-(for-br                                 | STP            | 60 Conf. Root = 32768/0/30:f7:0d:7a:ec:84 Cost = 0 Port = 0x8001 |                                       |
|             | 30 10.94920600(10.20.164.21                                                      | 171.68.57.53                                          | NBNS           | 92 Name query NB UNIDC3<20>                                      |                                       |
|             | 31 10.99746700(171.68.57.53                                                      | 10.20.164.21                                          | NBNS           | 98 Name query response, Requested name does not exist            |                                       |
|             | 32 10.99758500(10.20.164.21                                                      | 173.37.115.191                                        | NBNS           | 92 Name query NB UNIDC3<20>                                      |                                       |
|             | 33 11.08046600(173.37.115.191                                                    | 10.20.164.21                                          | NBNS           | 98 Name query response, Requested name does not exist            |                                       |
|             | 34 11.09043000(10.20.164.21                                                      | 10.20.164.31                                          | NBNS           | 92 Name query NB UNIDC3<20>                                      |                                       |
|             | 35 11.84043400(10.20.164.21                                                      | 10.20.164.31                                          | NBNS           | 92 Name query NB UNIDC3<20>                                      |                                       |
|             | 36 12.45071000(cisco_7a:ec:84                                                    | Spanning-tree-(for-br                                 | STP            | 60 Conf. Root = 32768/0/30:f7:0d:7a:ec:84 Cost = 0 Port = 0x8001 |                                       |
|             | 37 12.59048100(10.20.164.21                                                      | 10.20.164.31                                          | NBNS           | 92 Name query NB UNIDC3<20>                                      |                                       |
|             | 38 13.34153600(10.20.164.21                                                      | 171.68.57.53                                          | NBNS           | 92 Name query NB UNIDC3<20>                                      | =                                     |
|             | 39 13.41142100(171.68.57.53                                                      | 10.20.164.21                                          | NBNS           | 98 Name query response, Requested name does not exist            |                                       |
|             | 40 13.41151700(10.20.164.21                                                      | 173.37.115.191                                        | NBNS           | 92 Name query NB UNIDC3<20>                                      |                                       |
|             | 41 13.49295400(173.37.115.191                                                    | 10.20.164.21                                          | NBNS           | 98 Name query response, Requested name does not exist            |                                       |
|             | 42 13.50250600(10.20.164.21                                                      | 10.20.164.31                                          | NBNS           | 92 Name query NB UNIDC3<20>                                      |                                       |
|             | 43 14.25256700(10.20.164.21                                                      | 10.20.164.31                                          | NBNS           | 92 Name query NB UNIDC3<20>                                      |                                       |
|             | 44 14.45045300(cisco_7a:ec:84                                                    | Spanning-tree-(for-br                                 | STP            | 60 Conf. Root = 32768/0/30:f7:0d:7a:ec:84 Cost = 0 Port = 0x8001 |                                       |
|             | 45 14.69467200(10.20.164.21                                                      | 192.168.87.9                                          | SRVLOC         | 86 Attribute Request, V1 Transaction ID - 49289                  | · · · · · · · · · · · · · · · · · · · |
| •           |                                                                                  |                                                       |                | III                                                              | - F                                   |
| I Era       | me 1: 66 bytes on wire (528 bits).                                               | 66 bytes captured (528                                | hits) on in    | nterface 0                                                       |                                       |
| E Eth       | ernet TT_Src: Dell 24:2a:60 (5c:26                                               | 5:0a:24:2a:60) Dst: Cis                               | co 7a.ec.84    | (30.f7.0d.7a.ec.84)                                              |                                       |
| Tot.        | ernet Protocol Version 4 Src: 10 3                                               | 20 164 21 (10 20 164 21)                              | Dst: 204       | 736 730 45 (204 236 230 45)                                      |                                       |
| Tra         | nsmission Control Protocol Src Por                                               | t: 54996 (54996) Dst P                                | ort: https     | (443) Seq: 0 Len: 0                                              |                                       |
|             |                                                                                  | (34550) (34550) ( 550 )                               | or er neeps    | ((1)), bell o, ten o                                             |                                       |
|             |                                                                                  |                                                       |                |                                                                  |                                       |
|             |                                                                                  |                                                       |                |                                                                  |                                       |
|             |                                                                                  |                                                       |                |                                                                  |                                       |
| 0000        | 30 f7 0d 7a ec 84 5c 26 0a 24 2a                                                 | 60 08 00 45 00 0z                                     | & .\$*`E.      |                                                                  | ~                                     |
| 0010        | 00 34 4T /8 40 00 80 06 4a 08 0a                                                 | 14 a4 15 cc ec .40x@.                                 | . J            |                                                                  |                                       |
| 0030        | 20 00 8a 09 00 00 02 04 04 ec 01                                                 | 03 03 02 01 01                                        |                |                                                                  | =                                     |
| 0040        | 04 02                                                                            |                                                       |                |                                                                  | -                                     |
|             |                                                                                  |                                                       | 0.1.1.10       |                                                                  |                                       |
|             | ntel(K) 82577EM Gigabit Network Connection: \Devic                               | ce/NPF_{61/9E093-A447-4EC8-81DF                       | Packets: 45 l  | Displayed: 45 Marked: 0 Profile: Default                         |                                       |

e. Essas informações podem passar rapidamente dependendo da comunicação que estiver ocorrendo entre o PC e a LAN. Podemos aplicar um filtro para facilitar a visualização e o trabalho com os dados que estão sendo capturados pelo Wireshark. Neste laboratório, estamos apenas interessados em exibir as PDUs do ICMP (ping). Digite **icmp** na caixa Filtro na parte superior do Wireshark e pressione Enter ou clique no botão **Apply (Aplicar)** para exibir somente as PDUs do ICMP (ping).

![](_page_9_Picture_4.jpeg)

f. Este filtro faz com que todos os dados na janela superior desapareçam, mas você ainda estará capturando o tráfego na interface. Exiba a janela do prompt de comando que você abriu anteriormente e efetue ping no endereço IP que você recebeu de sua equipe. Observe que começa a ver novamente os dados na janela superior do Wireshark.

| Capturing from Intel(R) PRO/1000 MT Network Co                                                                                                    | nnection [Wireshark 1.1                                                                                    | .0.0 (SVN Rev 4979                                                                                           | 0 from /trunk-1.10)]                                                                                               |                                                         |                              |              |         |  |
|----------------------------------------------------------------------------------------------------|----------------------------------------------------------------------------------------------------|----------------------------------------------------------------------------------------------------|----------------------------------------------------------------------------------------------------|---------------------------------------------------------|------------------------------|--------------|---------|--|
| <u>File Edit View Go Capture Analyze Statist</u>                                                                                                    | ics Telephon <u>y T</u> ools                                                                               | Internals <u>H</u> elp                                                                                       |                                                                                                    |                                                         |                              |              | _       |  |
| ● ● ◢ ■ ◢   ⊨ ≞ ≭ 2   ⊂                                                                                                    | 🔶 🔿 🐼 🕹                                                                                                    |                                                                                                    | Q 🔍 🖭   🕍 🗎                                                                                                    | 1 🖪 🔆                                                   | ġ.                           |              |         |  |
| Filter: icmp                                                                                                    |                                                                                                    | <ul> <li>Expression</li> </ul>                                                                               | Clear Apply                                                                                                    |                                                         |                              |              |         |  |
| No. Time Source                                                                                                    | Destination                                                                                                | Protocol L                                                                                                   | ength Info                                                                                                    |                                                         |                              |              |         |  |
| 11 15.118840 192.168.1.11                                                                                                    | 192.168.1.12                                                                                               | ICMP                                                                                                    | 74 Echo (ping)                                                                                                    | request                                                 | id=0x0001,                   | seq=21/5376, | tt]=12  |  |
| 14 15.119602 192.168.1.12                                                                                                    | 192.168.1.11                                                                                               | ICMP                                                                                                    | 74 Echo (ping)                                                                                                    | reply                                                   | id=0x0001,                   | seq=21/5376, | tt]=12  |  |
| 16 16.127853 192.168.1.11                                                                                                    | 192.168.1.12                                                                                               | ICMP                                                                                                    | 74 Echo (ping)                                                                                                    | request                                                 | id=0x0001,                   | seq=22/5632, | tt]=12  |  |
| 17 16.128679 192.168.1.12                                                                                                    | 192.168.1.11                                                                                               | ICMP                                                                                                    | 74 Echo (ping)                                                                                                    | reply                                                   | id=0x0001,                   | seq=22/5632, | tt]=12  |  |
| 18 17.141897 192.168.1.11                                                                                                    | 192.168.1.12                                                                                               | ICMP                                                                                                    | 74 Echo (ping)                                                                                                    | request                                                 | id=0x0001,                   | seq=23/5888, | tt]=12  |  |
| 19 17.145943 192.168.1.12                                                                                                    | 192.168.1.11                                                                                               | ICMP                                                                                                    | 74 Echo (ping)                                                                                                    | reply                                                   | id=0x0001,                   | seq=23/5888, | tt]=12  |  |
| 21 18.140246 192.168.1.11                                                                                                    | 192.168.1.12                                                                                               | ICMP                                                                                                    | 74 Echo (ping)                                                                                                    | request                                                 | 1d=0x0001,                   | seq=24/6144, | ttl=12  |  |
| 22 18.140/94 192.168.1.12                                                                                                    | 192.168.1.11                                                                                               | ICMP                                                                                                    | /4 Echo (ping)                                                                                                    | reply                                                   | 1d=0x0001,                   | seq=24/6144, | tt [=12 |  |
|                                                                                                    | C:\Windows\sys                                                                                             | stem32\cmd.exe                                                                                               |                                                                                                    |                                                         |                              |              |         |  |
| #daptador de túnel isatap.localdomain:         #daptador de túnel isatap.localdomain:         Estado da mídia         # Frame 11: 74 bytes on wire (592 bits         # Endereço Físico         # Ethernet II, Src: Vmware_be:76:8c ( |                                                                                                    |                                                                                                    |                                                                                                    |                                                         |                              |              |         |  |
| Internet Protocol Version 4, Sic.                                                                                                    | C:\>ping 192.                                                                                              | 168.1.12                                                                                                    |                                                                                                    |                                                         |                              |              |         |  |
| 0000 00 50 56 be f6 db 00 50 56 be<br>0010 00 3c 01 ac 00 00 80 01 b5 ac<br>0020 01 0c 08 00 4d 46 00 01 00 11<br>0030 67 68 69 6a 6b 6c 6d 6e 6f 70                                                                                 | Disparando 19<br>Resposta de 1<br>7 Resposta de 1<br>6 Resposta de 1<br>6 Resposta de 1<br>7 Festatísticas | 2.168.1.12 c<br>92.168.1.12:<br>92.168.1.12:<br>92.168.1.12:<br>92.168.1.12:<br>92.168.1.12:<br>do Ping para | om 32 bytes de da<br>bytes=32 tempo=2<br>bytes=32 tempo=3<br>bytes=32 tempo=3<br>bytes=32 tempo=2<br>192_168_1_12: | ndos:<br>277ms TTL<br>37ms TTL<br>31ms TTL<br>282ms TTL | =128<br>=128<br>=128<br>=128 |              |         |  |
| UU4U // 61 62 63 64 65 66 67 68 69                                                                                                    | Pacotes:                                                                                                   | Enviados = 4<br>perda),                                                                                      | , Recebidos = 4,                                                                                                   | Perdidos                                                | = 0 <0% de                   |              |         |  |
| Butching into 1000 with Metwork Conflections   P                                                                                                    | Hproximar um                                                                                               | numero redon                                                                                                 | do de vezes em mi                                                                                                  | lissegund                                               | 105                          |              |         |  |

**Observação:** se o PC de sua equipe não responde aos pings, isso pode acontecer porque o firewall do PC está bloqueando as solicitações. ConsulteAppendix A: Allowing ICMP Traffic Through a Firewall para obter informações sobre como permitir o tráfego ICMP pelo firewall usando o Windows 7.

g. Pare a captura de dados clicando no ícone Stop Capture (Parar a captura).

![](_page_10_Picture_5.jpeg)

#### Etapa 3: Examine os dados capturados.

Na etapa 3, examine os dados gerados pelas solicitações ping do PC de sua equipe. Os dados do Wireshark são exibidos em três seções: 1) A seção superior exibe a lista de quadros de PDU capturada com um resumo das informações do pacote IP listadas, 2) a seção média mostra as informações de PDU para o quadro selecionado na parte superior da tela e separa um quadro PDU capturado pelas camadas de protocolo, e 3) a seção inferior exibe os dados brutos de cada camada. Os dados são exibidos em formato hexadecimal e decimal.

| Capturing from Intel(R) PRO/1000 MT Network Connection [Wireshark 1.6.1 (SVN Rev 38096 from /trunk-1.6)] |                                                                                                    |                                                        |                                                |                                      |                                           |                                  |                                      |                                  |                      |                                               |                                 |                   |         |          |              |              |            |
|----------------------------------------------------------------------------------------------------|----------------------------------------------------------------------------------------------------|--------------------------------------------------------|------------------------------------------------|--------------------------------------|-------------------------------------------|----------------------------------|--------------------------------------|----------------------------------|----------------------|-----------------------------------------------|---------------------------------|-------------------|---------|----------|--------------|--------------|------------|
| <u>F</u> ile                                                                                             | <u>E</u> dit <u>V</u> iew <u>G</u> o                                                                                                    | <u>C</u> apture                                        | e <u>A</u> nal                                 | yze <u>s</u>                         | <u>S</u> tatistic                         | s Tele                           | phony                                | <u>T</u> ool                     | s <u>I</u> ntei      | rnals <u>H</u> elp                            |                                 |                   |         |          |              |              |            |
| 8                                                                                                    | 1 🔍 🎱 🖮                                                                                                    |                                                        | 8 ×                                            | 2                                    | 8                                         | ୍ 🔶                              | 🏟 d                                  | ۍ 🔇                              |                      |                                               | $\oplus$ $\Theta$               | 11                |         | i 🗹 褐    | * 🖬          |              |            |
| Filter:                                                                                                  | icmp                                                                                                    |                                                        |                                                |                                      |                                           |                                  |                                      |                                  | -                    | Expression                                    | Clear A                         | pply              |         |          |              |              |            |
| No.                                                                                                    | Time                                                                                                    | Source                                                 |                                                |                                      |                                           | Destin                           | ation                                |                                  |                      | Protocol L                                    | ength Inf                       | 0                 |         |          |              |              | _          |
|                                                                                                    | 11 15.11884                                                                                                    | 0 192.1                                                | 168.1.                                         | . 11                                 |                                           | 192.                             | 168.1                                | .12                              |                      | ICMP                                          | 74 EG                           | tho               | (ping)  | request  | id=0x0001,   | seq=21/5376  | , ttl=1.   |
|                                                                                                    | 14 15.11960                                                                                                    | 2 192.1                                                | 168.1.                                         | .12                                  |                                           | 192.3                            | 168.1                                | .11                              |                      | ICMP                                          | 74 EC                           | :ho               | (ping)  | reply    | id=0x0001,   | seq=21/5376  | , ttl=12   |
|                                                                                                    | 16 16.12785                                                                                                    | 3 192.1                                                | 168.1.                                         | .11                                  |                                           | 192.3                            | 168.1                                | .12                              |                      | ICMP                                          | 74 EC                           | tho               | (ping)  | request  | id=0x0001,   | seq=22/5632  | , ttl=12   |
|                                                                                                    | 17 16.12867                                                                                                    | 9 192.1                                                | 168.1.                                         | .12                                  |                                           | 192.3                            | 168.1                                | .11                              |                      | ICMP                                          | 74 EC                           | tho               | (ping)  | reply    | id=0x0001,   | seq=22/5632  | , tt]=12   |
|                                                                                                    | 18 17.14189                                                                                                    | 7 192.1                                                | 168.1.                                         | .11                                  |                                           | 192.3                            | 168.1                                | .12                              |                      | ICMP                                          | 74 EC                           | tho               | (ping)  | request  | id=0x0001,   | seq=23/5888  | , ttl=12   |
|                                                                                                    | 19 17.14594                                                                                                    | 3 192.1                                                | 168.1.                                         | .12                                  |                                           | 192.3                            | 168.1                                | .11                              |                      | ICMP                                          | 74 EC                           | tho               | (ping)  | reply    | id=0x0001,   | seq=23/5888  | , tt]=12   |
|                                                                                                    | 21 18.14024                                                                                                    | 6 192.1                                                | 168.1.                                         | . 11                                 |                                           | 192.                             | 168.1                                | .12                              |                      | ICMP                                          | 74 EC                           | tho               | (ping)  | request  | id=0x0001,   | seq=24/6144  | , tt]=12   |
|                                                                                                    | 22 18.14079                                                                                                    | 4 192.1                                                | 168.1.                                         | .12                                  |                                           | 192.3                            | 168.1                                | .11                              |                      | ICMP                                          | 74 EC                           | tho               | (ping)  | reply    | id=0x0001,   | seq=24/6144  | , ttl=12   |
| <ul> <li>              Fra      </li> <li>             Etł      </li> </ul>                              | B Frame 11: 74 bytes on wire (592 bits), 74 bytes captured (592 bits) B Ethernet II, Src: IntelCor_34:92:1c (58:94:6b:34:92:1c), Dst: Intel_0f:91:48 (00:11:11:0f:91:48) |                                                        |                                                |                                      |                                           |                                  |                                      |                                  |                      |                                               |                                 |                   |         |          |              |              |            |
| TITE TITE                                                                                                | ernet Cont                                                                                                    | rol Mes                                                | sane                                           | Prote                                |                                           | 192.1                            | 00.1.                                | II (.                            | 192.10               | 50.1.11),                                     | DSU. 1                          | .92.              | 100.1.1 | 12 (192. | 100.1.12)    |              |            |
|                                                                                                    |                                                                                                    | or nes                                                 | Juge                                           |                                      |                                           |                                  |                                      |                                  |                      |                                               |                                 |                   |         |          | Mi           | ddle Section |            |
| 0000<br>0010<br>0020<br>0030<br>0040                                                                     | 00 50 56 0<br>00 3c 01 3<br>01 0c 08 0<br>67 68 69 0<br>77 61 62 0                                                                                                    | e f6 dl<br>ac 00 00<br>00 4d 40<br>5a 6b 60<br>53 64 6 | b 00 5<br>0 80 0<br>6 00 0<br>c 6d 6<br>5 66 6 | 50 5<br>01 b<br>01 0<br>5e 6<br>57 6 | 56 be<br>55 ad<br>00 15<br>56 70<br>58 69 | 76 80<br>c0 a8<br>61 62<br>71 72 | 2 08 0<br>3 01 0<br>2 63 6<br>2 73 7 | 00 45<br>0b c0<br>54 65<br>74 75 | 00<br>a8<br>66<br>76 | .PV<br>. <mf.<br>ghijklm<br/>wabcdef</mf.<br> | P V.v<br>abc<br>n opqrs<br>g hi | .E.<br>def<br>tuv |         |          | Во           | ttom Seciton | * <u> </u> |
| Integration                                                                                              | el(R) PRO/1000 N                                                                                                    | IT Networ                                              | k Conne                                        | ection:                              | Pa                                        | ckets: 19                        | 99 Displa                            | ayed: 8                          | Markee               | <del>:</del> 0                                |                                 |                   |         |          | Profile: Def | ault         |            |

a. Clique nos primeiros quadros de PDU de solicitação ICMP na seção da parte superior do Wireshark. Observe que a coluna Origem tem o endereço IP do PC, e a Destino contém o endereço IP do PC do colega em que você efetuou ping.

| 🖌 Intel(R) PRO/1000 MT Network Connection [Wireshark 1.10.0 (SVN Rev 49790 from /trunk-1.10)] |                                      |                                              |                                  |                        |             |                |                    |              |        |  |
|-----------------------------------------------------------------------------------------------|--------------------------------------|----------------------------------------------|----------------------------------|------------------------|-------------|----------------|--------------------|--------------|--------|--|
| <u>F</u> ile                                                                                  | <u>E</u> dit <u>V</u> iew <u>G</u> o | <u>C</u> apture <u>A</u> nalyze <u>S</u> tat | tistics Telephon <u>y T</u> ools | Internals <u>H</u> elp |             |                |                    |              |        |  |
| 0                                                                                             | ۵ 🔳 🔬                                | 🖹 👪 🗶   🤇                                    | 2, 🗢 🛸 😜 ዥ 👱                     |                        | ର୍ ପ୍ 🖭     | 🎬 🗹 🐔 %        |                    |              |        |  |
| Filte                                                                                         | r: icmp                              |                                              |                                  | Expression             | Clear Apply |                |                    |              |        |  |
| No.                                                                                           | Time                                 | Source                                       | Destination                      | Protocol L             | ength Info  |                |                    |              |        |  |
|                                                                                               | 5 2.801784                           | 192.168.1.11                                 | 192.168.1.12                     | ICMP                   | 74 Echo     | (ping) request | id=0x0001,         | seq=25/6400, | tt]=12 |  |
|                                                                                               | 8 2.802679                           | 192.168.1.12                                 | 192.168.1.11                     | ICMP                   | 74 Echo     | (ping) reply   | id=0x0001,         | seq=25/6400, | tt]=12 |  |
|                                                                                               | 10 3.816895                          | 192.168.1.11                                 | 192.168.1.12                     | ICMP                   | 74 Echo     | (ping) request | id=0x0001,         | seq=26/6656, | tt]=12 |  |
|                                                                                               | 11 3.817540                          | 192.168.1.12                                 | 192.168.1.11                     | ICMP                   | 74 Echo     | (ping) reply   | id=0x0001,         | seq=26/6656, | tt]=12 |  |
|                                                                                               | 13 4.831343                          | 192.168.1.11                                 | <b>1</b> 92.168.1.12             | ICMP                   | 74 Echo     | (ping request  | <b>i</b> d=0x0001, | seq=27/6912, | tt]=12 |  |
|                                                                                               | 14 4.832006                          | 192.168.1.12                                 | 192.168.1.11                     | ICMP                   | 74 Echo     | (ping) reply   | id=0x0001,         | seq=27/6912, | tt]=12 |  |
|                                                                                               | 15 5.844858                          | 192.168.1.11                                 | 192.168.1.12                     | ICMP                   | 74 Echo     | (ping) request | id=0x0001,         | seq=28/7168, | tt]=12 |  |
|                                                                                               | 16 5.845488                          | 192.168.1.12                                 | 192.168.1.11                     | ICMP                   | 74 Echo     | (ping) reply   | id=0x0001,         | seg=28/7168, | tt]=12 |  |

b. Com esse quadro de PDU ainda selecionado na seção superior, vá até a seção média. Clique no sinal mais à esquerda da linha Ethernet II para ver os endereços MAC origem e destino.

| 📕 In         | Intel(R) PRO/1000 MT Network Connection [Wireshark 1.10.0 (SVN Rev 49790 from /trunk-1.10)] |                                            |                                   |                        |                                |                             |  |  |  |  |  |
|--------------|---------------------------------------------------------------------------------------------|--------------------------------------------|-----------------------------------|------------------------|--------------------------------|-----------------------------|--|--|--|--|--|
| <u>F</u> ile | <u>E</u> dit <u>V</u> iew <u>G</u>                                                          | o <u>C</u> apture <u>A</u> nalyze <u>S</u> | tatistics Telephony <u>T</u> ools | Internals <u>H</u> elp |                                |                             |  |  |  |  |  |
| 0            | ، 🔳 🌢                                                                                       | 🛛 🖻 👪 🗶 🔁                                  | ् 🗢 🛸 😜 ዥ 🛂                       |                        | Q Q 🖻   🎽 🖬 畅 💥   💢            |                             |  |  |  |  |  |
| Filte        | r: icmp                                                                                     |                                            |                                   | Expression             | Clear Apply                    |                             |  |  |  |  |  |
| No.          | Time                                                                                        | Source                                     | Destination                       | Protocol L             | ength Info                     |                             |  |  |  |  |  |
|              | 5 2.801784                                                                                  | 192.168.1.11                               | 192.168.1.12                      | ICMP                   | 74 Echo (ping) request id=(    | 0x0001, seq=25/6400, ttl=12 |  |  |  |  |  |
|              | 8 2.80267                                                                                   | 9 192.168.1.12                             | 192.168.1.11                      | ICMP                   | 74 Echo (ping) reply id=(      | 0x0001, seq=25/6400, ttl=12 |  |  |  |  |  |
|              | 10 3.81689                                                                                  | 5 192.168.1.11                             | 192.168.1.12                      | ICMP                   | 74 Echo (ping) request id=(    | 0x0001, seq=26/6656, ttl=12 |  |  |  |  |  |
|              | 11 3.81754                                                                                  | ) 192.168.1.12                             | 192.168.1.11                      | ICMP                   | 74 Echo (ping) reply id=(      | 0x0001, seq=26/6656, ttl=12 |  |  |  |  |  |
|              | 13 4.83134                                                                                  | 3 192.168.1.11                             | 192.168.1.12                      | ICMP                   | 74 Echo (ping) request id=(    | 0x0001, seq=27/6912, ttl=12 |  |  |  |  |  |
|              | 14 4.83200                                                                                  | 5 192.168.1.12                             | 192.168.1.11                      | ICMP                   | 74 Echo (ping) reply id=(      | 0x0001, seq=27/6912, ttl=12 |  |  |  |  |  |
|              | 15 5.84485                                                                                  | 3 192.168.1.11                             | 192.168.1.12                      | ICMP                   | 74 Echo (ping) request id=(    | 0x0001, seq=28/7168, ttl=12 |  |  |  |  |  |
|              | 16 5.84548                                                                                  | 3 192.168.1.12                             | 192.168.1.11                      | ICMP                   | 74 Echo (ping) reply id=(      | 0x0001, seq=28/7168, ttl=12 |  |  |  |  |  |
|              |                                                                                             |                                            |                                   |                        |                                |                             |  |  |  |  |  |
|              |                                                                                             |                                            |                                   |                        |                                |                             |  |  |  |  |  |
|              |                                                                                             |                                            |                                   |                        |                                |                             |  |  |  |  |  |
|              |                                                                                             |                                            |                                   |                        |                                |                             |  |  |  |  |  |
|              |                                                                                             |                                            |                                   |                        |                                |                             |  |  |  |  |  |
| E E          | came 13: 74                                                                                 | bytes on wire (59                          | 92 hits), 74 bytes ca             | optured (592           | hits)                          |                             |  |  |  |  |  |
| <b>O</b> E   | thernet II.                                                                                 | Src: IntelCor 34:                          | 92:1c (58:94:6h:34:9              | 2:1c). Dst:            | Intel 0f:91:48 (00:11:11:0f:91 | :48)                        |  |  |  |  |  |
|              | Destination                                                                                 | n: Intel_0f:91:48                          | (00:11:11:0f:91:48)               |                        |                                |                             |  |  |  |  |  |
| +            | Source: Int                                                                                 | elcor_34:92:1c (5                          | 58:94:6b:34:92:1c)                | )                      |                                |                             |  |  |  |  |  |
|              | Type: IP ((                                                                                 | )x0800)                                    |                                   |                        |                                |                             |  |  |  |  |  |
| ÷ I          | nternet Prof                                                                                | cocol Version 4, 5                         | Src: 192.168.1.11 (19             | 2.168.1.11),           | Dst: 192.168.1.12 (192.168.1.  | 12)                         |  |  |  |  |  |
| ÷ I          | nternet Conf                                                                                | rol Message Proto                          | col                               |                        |                                |                             |  |  |  |  |  |
|              |                                                                                             |                                            |                                   |                        |                                |                             |  |  |  |  |  |
|              |                                                                                             | -9                                         |                                   |                        |                                |                             |  |  |  |  |  |

O endereço MAC origem corresponde à interface do PC?

O endereço MAC destino no Wireshark corresponde ao endereço MAC de sua equipe?

Como o endereço MAC do PC que recebeu ping é obtido pelo seu PC?

**Observação**: no exemplo anterior de uma solicitação ICMP capturada, os dados do ICMP são encapsulados dentro da PDU do pacote IPv4 (cabeçalho IPv4) que é, então, encapsulada em uma PDU do quadro Ethernet II (cabeçalho Ethernet II) para transmissão na LAN.

## Parte 3: Capturar e analisar dados ICMP remotos no Wireshark

Na parte 3, você efetuará ping nos hosts remotos (não nos hosts da LAN) e examinará os dados gerados desses pings. Você determinará o que há de diferente nesses dados a partir dos dados pesquisados na parte 2.

#### Etapa 1: Inicie a captura de dados na interface.

a. Clique no ícone Interface List (Lista de interface) para exibir novamente as interfaces do PC na lista.

![](_page_12_Picture_11.jpeg)

b. Verifique se a caixa de seleção ao lado da interface da LAN está marcada e clique em Start (Iniciar).

| 🥖 Wireshark: Cap | ture Interfaces                             |              |         |                 | - • •           |
|------------------|---------------------------------------------|--------------|---------|-----------------|-----------------|
|                  | Description                                 | IP           | Packets | Packets/s       |                 |
|                  | Intel(R) PRO/1000 MT Network Connection     |              | 19      | 0               | <u>D</u> etails |
|                  | Intel(R) 82577LM Gigabit Network Connection | 192.168.1.11 | 47      | 0               | <u>D</u> etails |
| 1                |                                             |              |         |                 |                 |
| Help             |                                             | Start        | Stop    | <u>O</u> ptions | <u>C</u> lose   |
|                  |                                             | $\sim$       |         |                 |                 |

c. Uma janela solicitará que salve os dados capturados anteriormente antes de iniciar outra captura. Não é necessário salvar esses dados. Clique em **Continue without Saving (Continuar sem salvar)**.

|   | ×                                                                          |
|---|----------------------------------------------------------------------------|
| 7 | Do you want to save the captured packets<br>before starting a new capture? |
|   | Your captured packets will be lost if you don't save them.                 |
|   |                                                                            |
|   | Save <u>C</u> ancel (Continue <u>w</u> ithout Saving)                      |
|   |                                                                            |

- d. Com a captura ativa, efetue ping nos três URLs de sites a seguir:
  - 1) www.yahoo.com
  - 2) www.cisco.com
  - 3) www.google.com

```
C:Windows/system32/cmd.exe
C:\>ping www.yahoo.com
Disparando ds=eu-fp3.wal.b.yahoo.com [87.248.112.1811 com 32 bytes de dados:
Resposta de 87.248.112.181: bytes=32 tempo=381ns TTL=128
Resposta de 87.248.112.181: bytes=32 tempo=394ns TL=128
Resposta de 87.248.112.181: bytes=32 tempo=397ns TL=128
Estatísticas do Ping para 87.248.112.181:
Pacotes: Enviados = 4, Recebidos = 4, Perdidos = 0 (0% de
perda),
Aproximar um número redondo de vezes em milissegundos:
Minimo = 357ns, Máximo = 394ns, TL=128
Resposta de 2.21.96.170: bytes=32 tempo=397ns TTL=128
Resposta de 2.21.96.170: bytes=32 tempo=397ns TTL=128
Resposta de 2.21.96.170: bytes=32 tempo=397ns TTL=128
Resposta de 2.21.96.170: bytes=32 tempo=397ns TTL=128
Resposta de 2.21.96.170: bytes=32 tempo=397ns TTL=128
Resposta de 2.21.96.170: bytes=32 tempo=395ns TTL=128
Resposta de 2.21.96.170: bytes=32 tempo=395ns TTL=128
Resposta de 2.21.96.170: bytes=32 tempo=395ns TTL=128
Resposta de 2.21.96.170: bytes=32 tempo=395ns TTL=128
Resposta de 2.21.96.170: bytes=32 tempo=395ns TTL=128
Resposta de 2.21.96.170: bytes=32 tempo=395ns TTL=128
Resposta de 2.21.96.170: bytes=32 tempo=395ns TTL=128
Resposta de 2.21.96.170: bytes=32 tempo=395ns TTL=128
Resposta de 2.21.96.170: bytes=32 tempo=395ns TTL=128
Resposta de 2.21.96.170: bytes=32 tempo=395ns TTL=128
Resposta de 173.194.127.114: bytes=32 tempo=53ns TTL=128
Resposta de 173.194.127.114: bytes=32 tempo=53ns TTL=128
Resposta de 173.194.127.114: bytes=32 tempo=53ns TTL=128
Resposta de 173.194.127.114: bytes=32 tempo=53ns TTL=128
Resposta de 173.194.127.114: bytes=32 tempo=53ns TTL=128
Resposta de 173.194.127.114: bytes=32 tempo=53ns TTL=128
Resposta de 173.194.127.114: bytes=32 tempo=53ns TTL=128
Resposta de 173.194.127.114: bytes=32 tempo=53ns TTL=128
Resposta de 173.194.1
```

**Observação**: quando você efetuar ping nos URLs listados, observe que o Servidor de Nome de Domínio (DNS) converte o URL para um endereço IP. Observe o endereço IP recebido para cada URL.

e. É possível parar a captura de dados clicando no ícone Stop Capture (Parar a captura).

| 🙇 Ca         | Capturing from Intel(R) PRO/1000 MT Network Connection |              |            |      |     |              |     |            |        |     |         |
|--------------|--------------------------------------------------------|--------------|------------|------|-----|--------------|-----|------------|--------|-----|---------|
| <u>F</u> ile | <u>E</u> dit                                           | <u>V</u> iew | <u>G</u> o | Capt | ure | <u>A</u> nal | yze | <u>S</u> f | tatist | ics | Telep   |
| 0            | •                                                      |              | 1          |      |     | ×            | 2   |            | Q      | 4   | *       |
| Filter       | Filter: icmp                                           |              |            |      |     |              |     |            |        |     |         |
| No.          |                                                        | Time         |            | Sour | ce  |              |     |            |        | De  | estinat |
|              | 22                                                     | 16.975       | 5362       | 192  | .16 | 8.1.         | 11  |            |        | 1   | 92.1:   |

#### Etapa 2: Examinar e analisar os dados dos hosts remotos.

- a. Analise os dados capturados no Wireshark, examine os endereços IP e MAC dos três locais em que você efetuou ping. Liste os endereços IP e MAC destino para todos os três locais no espaço fornecido.
  - 1° Local:
     IP: \_\_\_\_\_\_
     MAC: \_\_\_: \_\_\_: \_\_\_\_

     2° Local:
     IP: \_\_\_\_\_\_
     MAC: \_\_\_: \_\_\_: \_\_\_\_

     0° Local:
     IP: \_\_\_\_\_\_
     MAC: \_\_\_\_\_\_\_
  - 3<sup>°</sup> Local: IP: \_\_\_\_\_. \_\_\_\_. \_\_\_\_ MAC: \_\_\_\_: \_\_\_:\_\_\_:\_\_\_:\_\_\_:\_\_\_\_:

- b. Qual é a importância dessas informações?
- c. Como essas informações diferem das informações do ping local que você recebeu na parte 2?

#### Reflexão

Por que o Wireshark mostra o endereço MAC real dos hosts locais, mas não o endereço MAC real para os hosts remotos?

#### Anexo A: Permitir o tráfego ICMP pelo firewall

Se os membros de sua equipe não conseguirem efetuar ping em seu PC, o firewall pode estar bloqueando essas solicitações. Este anexo descreve como criar uma regra no firewall para permitir solicitações de ping. Também descreve como desativar a nova regra ICMP depois que você tiver concluído o laboratório.

#### Etapa 1: Crie uma regra de entrada nova permitindo o tráfego ICMP pelo firewall.

a. No Painel de controle, clique na opção Sistema e Segurança.

![](_page_15_Picture_9.jpeg)

b. Na janela Sistema e Segurança, clique em Firewall do Windows.

![](_page_15_Picture_11.jpeg)

c. No painel esquerdo da janela de firewall do Windows, clique em Configurações avançadas.

![](_page_16_Picture_2.jpeg)

d. Na janela Segurança avançada, selecione a opção **Regras de Entrada** na barra lateral esquerda e clique em **Nova regra...** na barra lateral direita.

| Pirewall do Windows com Segura | inça Avançada                            |                         |                     |            |      | - • •                   |
|--------------------------------|------------------------------------------|-------------------------|---------------------|------------|------|-------------------------|
| Arquivo Ação Exibir Ajuda      |                                          |                         |                     |            |      |                         |
| 🗢 🄿 🖄 🖬 🗟 🚺                    |                                          |                         |                     |            |      |                         |
| Firewall do Windows com Segu   | Regras de Entrada                        |                         |                     | Ações      |      |                         |
| Regras de Entrada              | Nome                                     | Grupo                   | Perfil              | Habilitado | Ac ^ | Regras de Entrada 🔺     |
| Regras de Seguranca de Col     | 🔇 Programa de transferência de arquivos  |                         | Particular          | Sim        | Pe   | 🗽 Nova Regra            |
| Monitoramento                  | O Programa de transferência de arquivos  |                         | Particular          | Sim        | Pe   | Filtrar por Perfil      |
| · ••••••                       | 🌑 Área de Trabalho Remota (TCP-Entrada)  | Área de Trabalho Remota | Tudo                | Não        | P∈≡  | Tilter and Tata         |
|                                | 🕑 Assistência Remota (DCOM-In)           | Assistência Remota      | Domínio             | Sim        | Pe   | Filtrar por Esta        |
|                                | 🕑 Assistência Remota (PNRP-Entrada)      | Assistência Remota      | Domínio, Particular | Sim        | Pe   | 🛛 🍸 🛛 Filtrar por Gru 🕨 |
|                                | Massistência Remota (PNRP-Entrada)       | Assistência Remota      | Público             | Não        | Pe   | Exibir 🕨                |
|                                | 🔇 Assistência Remota (RA Server UDP-Entr | Assistência Remota      | Domínio             | Sim        | Pe   | Atualizar               |
|                                | 🕑 Assistência Remota (SSDP TCP-Entrada)  | Assistência Remota      | Domínio, Particular | Sim        | Pe   | Atualizar               |
|                                | 🕑 Assistência Remota (SSDP UDP-Entrada)  | Assistência Remota      | Domínio, Particular | Sim        | Pe   | 📑 Exportar Lista        |
|                                | 🔇 Assistência Remota (TCP-Entrada)       | Assistência Remota      | Domínio, Particular | Sim        | Pe   | 🛛 🛛 🖓 Ajuda             |
|                                | Assistância Remota (TCD-Entrada)         | Assistância Remota      | Dúblico             | Não        | De   | 1                       |

e. Isso inicia o assistente Nova regra de entrada. Na tela Tipo de regra, clique no botão de opção **Personalizar** e em **Avançar**.

| 💣 Assistente para Nova Reg        | ra de Entrada 🗾                                              |  |  |  |
|-----------------------------------|--------------------------------------------------------------|--|--|--|
| Tipo de regra                     |                                                              |  |  |  |
| Selecionar o tipo de regra de fin | ewall a ser criada.                                          |  |  |  |
| Etapas:                           |                                                              |  |  |  |
| Tipo de regra                     | Que tipo de regra você deseja criar?                         |  |  |  |
| Programa                          |                                                              |  |  |  |
| Protocolo e Portas                |                                                              |  |  |  |
| Escopo                            | Regra que controla conexões para um programa.                |  |  |  |
| Ação                              | Porta                                                        |  |  |  |
| Perfil                            | Regra que controla conexões para uma porta TCP ou UDP.       |  |  |  |
| Nome                              | Predefinida:                                                 |  |  |  |
|                                   | Área de Trabalho Remota 👻                                    |  |  |  |
|                                   | Regra que controla conexões para uma experiência do Windows. |  |  |  |
|                                   | Personalizado                                                |  |  |  |
|                                   | Regra personalizada.                                         |  |  |  |
|                                   |                                                              |  |  |  |
|                                   |                                                              |  |  |  |
|                                   |                                                              |  |  |  |
|                                   |                                                              |  |  |  |
|                                   | Saiba mais sobre tipos de regra                              |  |  |  |
|                                   |                                                              |  |  |  |
|                                   | $\frown$                                                     |  |  |  |
|                                   | < Voltar Avançar > Cancelar                                  |  |  |  |
|                                   |                                                              |  |  |  |

f. No painel esquerdo, clique na opção **Protocolo e Portas** e, usando o menu suspenso Tipo de protocolo, selecione **ICMPv4** e clique em **Avançar**.

| 💣 Assistente para Nova Regra           | de Entrada                    |                           | × |
|----------------------------------------|-------------------------------|---------------------------|---|
| Protocolo e Portas                     |                               |                           |   |
| Especifique os protocolos e as po      | rtas a que a regra se aplica. |                           |   |
| Etapas:                                |                               |                           |   |
| <ul> <li>Tipo de regra</li> </ul>      | A que portas e protocolo      | s esta regra se aplica?   |   |
| Programa                               |                               |                           |   |
| Protocolo e Portas                     | Tipo de protocolo:            | Qualquer                  |   |
| Escopo                                 | Número do protocolo:          | Qualquer<br>Personalizado |   |
| <ul> <li>Ação</li> <li>D-41</li> </ul> | <b>•</b> ••••                 |                           |   |
| Perri     Nome                         | Porta local:                  | IGMP<br>TCP               |   |
| • Nome                                 |                               | UDP<br>IPv6               |   |
|                                        | Porta remota:                 | IPv6-Route                |   |
|                                        |                               | GRE                       |   |
|                                        |                               | IPv6-NoNbt                |   |
|                                        | Configurações ICMP:           | VRRP                      |   |
|                                        |                               | L2TP                      |   |
|                                        |                               |                           |   |
|                                        |                               |                           |   |
|                                        | Saiba mais sobre protoc       | olos e portas             |   |
|                                        |                               |                           |   |
|                                        |                               |                           |   |
|                                        |                               |                           |   |

g. No painel esquerdo, clique na opção **Nome** e, no campo Nome, digite **Permitir solicitações do ICMP**. Clique em **Concluir**.

| 🔗 Assistente para Nova Reg               | ra de Entrada             | ×  |
|------------------------------------------|---------------------------|----|
| Nome                                     |                           |    |
| Especificar o nome e a descriçã          | io desta regra.           |    |
| Etapas:                                  |                           |    |
| Tipo de regra                            |                           |    |
| Programa                                 |                           |    |
| Protocolo e Portas                       | Nama                      |    |
| Escopo                                   | Allow ICMP Requests       |    |
| <ul> <li>Ação</li> <li>Barfil</li> </ul> |                           |    |
| Nome                                     | Descrição (opcionar).     |    |
| I Nome                                   |                           |    |
|                                          |                           |    |
|                                          |                           |    |
|                                          |                           |    |
|                                          |                           |    |
|                                          |                           |    |
|                                          |                           |    |
|                                          |                           |    |
|                                          |                           |    |
|                                          |                           |    |
|                                          |                           |    |
|                                          | < Voltar Concluir Cancela | ar |
|                                          |                           |    |

Essa nova regra deve permitir que os membros da equipe recebam respostas de ping no PC.

#### Etapa 2: Desativar ou excluir a nova regra do ICMP.

Após o laboratório ser concluído, você talvez queira desativar ou até mesmo excluir a nova regra criada na etapa 1. Usar a opção **Desativar Regra** permite que posteriormente a regra seja ativada de novo. Excluir a regra permanentemente a exclui da lista de Regras de entrada.

a. Na janela Segurança avançada, no painel esquerdo, clique em **Regras de Entrada** e localize a regra que você criou na etapa 1.

| Pirewall do Windows com Segur | 🔐 Firewall do Windows com Segurança Avançada |                         |                     |            |            |   |                 |  |  |  |
|-------------------------------|----------------------------------------------|-------------------------|---------------------|------------|------------|---|-----------------|--|--|--|
| Arquivo Ação Exibir Ajuda     |                                              |                         |                     |            |            |   |                 |  |  |  |
| 🗢 🔿 🖄 🖬 🗟 🚺                   |                                              |                         |                     |            |            |   |                 |  |  |  |
| Firewall do Windows com Segu  | Regras de Entrada                            |                         |                     |            |            |   | Ações           |  |  |  |
| Regras de Entrada             | Nome                                         | Grupo                   | Perfil              | Habilitado | Ação       | ^ | Regras de Ent 🔺 |  |  |  |
| Regras de Segurança de Co     | Allow ICMP Requests                          |                         | Tudo                | Sim        | Permitir   |   | 🐹 Nova Re       |  |  |  |
| Monitoramento                 | Programa de transferência de arquivos        |                         | Particular          | Sim        | Permitir   |   | Filtrar no      |  |  |  |
|                               | Programa de transferência de arquivos        |                         | Particular          | Sim        | Permitir   | Ξ |                 |  |  |  |
|                               | 🌑 Área de Trabalho Remota (TCP-Entrada)      | Área de Trabalho Remota | Tudo                | Não        | Permitir   |   |                 |  |  |  |
|                               | 🕑 Assistência Remota (DCOM-In)               | Assistência Remota      | Domínio             | Sim        | Permitir   |   | 🍸 Filtrar po 🕨  |  |  |  |
|                               | 🕑 Assistência Remota (PNRP-Entrada)          | Assistência Remota      | Domínio, Particular | Sim        | Permitir   | _ | Exibir 🕨        |  |  |  |
|                               | 🔘 Assistência Remota (PNRP-Entrada)          | Assistência Remota      | Público             | Não        | Permitir   |   | Atualizar       |  |  |  |
|                               | 🐼 Assistência Remota (RA Server UDP-Entr     | Assistência Remota      | Domínio             | Sim        | Permitir   |   | G Atualizar     |  |  |  |
|                               | 🔇 Assistência Remota (SSDP TCP-Entrada)      | Assistência Remota      | Domínio, Particular | Sim        | Permitir   |   | 📑 Exportar      |  |  |  |
|                               | 🐼 Assistência Remota (SSDP UDP-Entrada)      | Assistência Remota      | Domínio, Particular | Sim        | Permitir   |   | ? Ajuda         |  |  |  |
|                               | 🔇 Assistência Remota (TCP-Entrada)           | Assistência Remota      | Domínio, Particular | Sim        | Permitir   |   |                 |  |  |  |
|                               | Assistência Remota (TCP-Entrada)             | Assistência Remota      | Público             | Não        | Permitir   |   | Allow ICMP R 🔺  |  |  |  |
|                               | 🔘 Base da Colaboração Ponto a Ponto do       | Base da Colaboração Po  | Tudo                | Não        | Permitir   |   | Desabilit       |  |  |  |
|                               | 🔘 Base da Colaboração Ponto a Ponto do       | Base da Colaboração Po  | Tudo                | Não        | Permitir   |   | A Recortar      |  |  |  |
|                               | 🔘 Base da Colaboração Ponto a Ponto do       | Base da Colaboração Po  | Tudo                | Não        | Permitir   |   | Do Contro       |  |  |  |
|                               | 🜑 Base da Colaboração Ponto a Ponto do       | Base da Colaboração Po  | Tudo                | Não        | Permitir   |   | eg copiar       |  |  |  |
|                               | Descoberta no Mesmo Nível do BranchC         | BranchCache - Descober  | Tudo                | Não        | Permitir   |   | 💢 Excluir       |  |  |  |
|                               |                                              | Deserved Deserved       | T                   | N12 -      | Denne late |   | E n n           |  |  |  |

b. Para desativar a regra, clique na opção **Desativar Regra**. Ao escolher essa opção, você a verá mudar para **Ativar Regra**. Você pode alternar entre Desativar Regra e Ativar Regra; o status da regra também é exibido na coluna Ativado na lista de Regras de entrada.

| Firewall do Windows com Segura | ança Avançada                            |                     |                     |            |            |    |                        |
|--------------------------------|------------------------------------------|---------------------|---------------------|------------|------------|----|------------------------|
| Arquivo Ação Exibir Ajuda      |                                          |                     |                     |            |            |    |                        |
| 🗢 🧼 🖄 🖬 😖 🚺 🗊                  |                                          |                     |                     |            |            |    |                        |
| 🔗 Firewall do Windows com Segu | Regras de Entrada                        | A                   | Ações               |            |            |    |                        |
| Regras de Entrada              | Nome                                     | Grupo               | Perfil              | Habilitado | Ação       | F  | legras de Entrada 🛛 🔺  |
| Regras de Seguranca de Col     | Allow ICMP Requests                      | Tudo                |                     | Sim        | Permitir   |    | 🗸 Nova Regra           |
| Monitoramento                  | 🕐 Programa de transferência de arquivos  |                     | Particular          | Sim        | Permitir   |    | Filtrar por Perfil     |
|                                | 🔇 Programa de transferência de arquivos  |                     | Particular          | Sim        | Permitir E |    | Tilter of Catalan      |
|                                | 🔘 Área de Trabalho Remota (TCP-Entrada)  | Área de Trabalho Re | Tudo                | Não        | Permitir   | 11 | r Filtrar por Estado 🖡 |
|                                | 🕑 Assistência Remota (DCOM-In)           | Assistência Remota  | Domínio             | Sim        | Permitir   | 1  | 🐔 Filtrar por Grupo 🕨  |
|                                | 🔇 Assistência Remota (PNRP-Entrada)      | Assistência Remota  | Domínio, Particular | Sim        | Permitir   |    | Exibir 🕨               |
|                                | 🔘 Assistência Remota (PNRP-Entrada)      | Assistência Remota  | Público             | Não        | Permitir   |    | Atualizar              |
|                                | 🕢 Assistência Remota (RA Server UDP-Entr | Assistência Remota  | Domínio             | Sim        | Permitir   |    |                        |
|                                | 🕑 Assistência Remota (SSDP TCP-Entrada)  | Assistência Remota  | Domínio, Particular | Sim        | Permitir   |    | 🛓 Exportar Lista       |
|                                | 🕢 Assistência Remota (SSDP UDP-Entrada)  | Assistência Remota  | Domínio, Particular | Sim        | Permitir   |    | Ajuda                  |
|                                | 🔇 Assistência Remota (TCP-Entrada)       | Assistência Remota  | Domínio, Particular | Sim        | Permitir   |    |                        |
|                                | Assistência Remota (TCP-Entrada)         | Assistência Remota  | Público             | Não        | Permitir   |    | Allow ICMP Requests    |
|                                | 🌑 Base da Colaboração Ponto a Ponto do   | Base da Colaboração | Tudo                | Não        | Permitir   |    | 👂 Desabilitar Regra 🔵  |
|                                | 🔘 Base da Colaboração Ponto a Ponto do   | Base da Colaboração | Tudo                | Não        | Permitir   |    | Recortar               |
|                                | 🌑 Base da Colaboração Ponto a Ponto do   | Base da Colaboração | Tudo                | Não        | Permitir   |    | · Coning               |
|                                | 🔘 Base da Colaboração Ponto a Ponto do   | Base da Colaboração | Tudo                | Não        | Permitir   |    |                        |
|                                | Descoberta no Mesmo Nível do BranchC     | BranchCache - Desc  | Tudo                | Não        | Permitir   |    | K Excluir              |

c. Para excluir permanentemente a regra do ICMP, clique em **Excluir**. Se você selecionar essa opção, você pode recriar a regra novamente para permitir respostas ICMP.

| Dominio, Particular | SIM | Permitir   | 5    | Ajuda             |
|---------------------|-----|------------|------|-------------------|
| Domínio, Particular | Sim | Permitir   |      |                   |
| Público             | Não | Permitir   | Allo | w ICMP Requests 🔺 |
| Tudo                | Não | Permitir   | ۲    | Desabilitar Regra |
| Tudo                | Não | Permitir   | X    | Recortar          |
| Tudo                | Não | Permitir   | Bh.  | Conjar            |
| Tudo                | Não | Permitir 🦯 |      | copion            |
| Tudo                | Não | Permitir 🗸 | ×    | Excluir           |
| Tudo                | Não | Dermitir   | r=1  | Dropriodados      |